# Зміна налаштування заробітної плати з вересня 2018 для звіту з ЄСВ (згідно наказу Міністерства фінансів №511)

Підстава: Наказ МІНІСТЕРСТВА ФІНАНСІВ УКРАЇНИ №511 від 15.05.2018 Про внесення змін до Порядку формування та подання страхувальниками звіту щодо сум нарахованого єдиного внеску на загальнообов'язкове державне соціальне страхування

## Коментар:

У зв'язку зі змінами у порядку формування звітності по єдиному соціальному внеску в Модуль «Єдиний соціальний внесок» внесені наступні зміни:

- 1. В таблицю 1 додано показник 3.2.1 який заповнюється розрахунковою величиною 22% бази нарахувань інвалідів.
- 2. В таблицю 5 додано поля:
  - 12. Професійна назва роботи
  - 13. Код ЗКППТР
  - 14. Код класифікатору професій
  - 15. Посада

16. Документ-підстава про початок роботи та відпустку, кінець трудових або цивільно - правових відносин, переведення на іншу посаду 19.Військове звання.

Поля 12-14 заповнюються у таблиці 5 тільки для категорій осіб 1 та 2.

- 3. В таблицю 6 додано тип нарахувань 14, який формується у разі появи донарахувань у фонд ЄСВ до мінімальної зарплати за минулі місяці при звільненні працівника при нарахуванні від'ємних сум компенсації відпустки, або відпускних.
- 4. В таблицю 6 додано відображення лікарняних без оплати у графі Відпустка без збереження.
- 5. Змінено формати експорту. Нова форма експорту Ј3000412(3 08.2018).
- 6. Доопрацьовано «Довідник посад».
- 7. Доопрацьовано «Довідник професій».
- 8. Додано можливість внесення дати та номеру наказу на звільнення у разі внесення дати звільнення в особовий рахунок працівника (для підприємств, які не використовують підсистему **Облік кадрів**).
- 9. Створено системний вид реєстру особових рахунків Посади.
- 10. В системну таблицю відповідності кодів категорій застрахованих осіб та кодів бази нарахування і розмірів єдиного внеску на загальнообов'язкове державне соціальне страхування додано наступні коди застрахованих осіб:
  - 49 працівник у зоні АТО, відп.без збереж.
  - 50 військовослужбовці, які отримують допомогу у зв'язку з вагітністю та пологами
    - 51 військовослужбовці Міноборони
    - 52 військовослужбовці СБУ
    - 53 військовослужбовці МВС

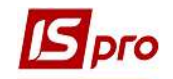

- 54 військовослужбовці ДСУНС
- 55 військовослужбовці ДФСУ
- 56 військовослужбовці ДКВС
- 57 військовослужбовці Мінінфраструктури
- 58 військовослужбовці Служби зовнішньої розвідки України
- 59 військовослужбовці УДО
- 60 військовослужбовці ДПС
- 61 військовослужбовці Держспецзв'язку
- 62 військовослужбовці НПУ
- 63 військовослужбовці НГУ
- 64 особи, які отримують одноразову винагороду, члени виборчої комісії
- 65 особа, яка здійснює одноразову сплату єдиного внеску
- 66 виплата середнього заробітку інвалідам під час мобілізації

11.Додано системний довідник **Військові звання** (заповнюється в картці співробітника в пункті **Військовий облік** в полі **Військове звання для ЄСВ**)

| 1.1.1 | солдат                |
|-------|-----------------------|
| 1.1.2 | старший солдат        |
| 1.2.1 | молодший сержант      |
| 1.2.2 | сержант               |
| 1.2.3 | старший сержант       |
| 1.2.4 | старшина              |
| 1.2.5 | прапорщик             |
| 1.2.6 | старший прапорщик     |
| 1.3.1 | молодший лейтенант    |
| 1.3.2 | лейтенант             |
| 1.3.3 | старший лейтенант     |
| 1.3.4 | капітан               |
| 1.4.1 | майор                 |
| 1.4.2 | підполковник          |
| 1.4.3 | полковник             |
| 1.5.1 | генерал-майор         |
| 1.5.3 | генерал-лейтенант     |
| 1.5.4 | генерал-полковник     |
| 1.5.5 | генерал армії України |

#### Військове звання - значення поля 19 в таблиці 5 додатку 4

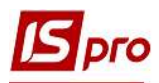

| 2.1.1 | матрос                        |
|-------|-------------------------------|
| 2.1.2 | старший матрос                |
| 2.2.1 | старшина 2 статті             |
| 2.2.2 | старшина 1 статті             |
| 2.2.3 | головний старшина             |
| 2.2.4 | головний корабельний старшина |
| 2.2.5 | мічман                        |
| 2.2.6 | старший мічман                |
| 2.3.1 | молодший лейтенант            |
| 2.3.2 | лейтенант                     |
| 2.3.3 | старший лейтенант             |
| 2.3.4 | капітан-лейтенант             |
| 2.4.1 | капітан 3 рангу               |
| 2.4.2 | капітан 2 рангу               |
| 2.4.3 | капітан 1 рангу               |
| 2.5.1 | контр-адмірал                 |
| 2.5.3 | віце-адмірал                  |
| 2.5.4 | адмірал                       |

### Налаштування довідників

Для подальшого формування звіту необхідно провести налаштування довідників. В підсистемі Загальні довідники необхідно дозаповнити дані.

### 1 Довідник посад

Необхідно відкоригувати кожну діючу посаду довідника по клавіші F4. Довідник посад зв'язано з довідником «Класифікатор професій ДК 003:2010». В полях Клас посади, Підклас посади, Професійна назва роботи, Код за класифікатором, Код ЗКППТР обрати по клавіші F3 відповідні значення. Заповнення проводити за вказаним порядком. Фільтрація кодів за класифікатором для пошуку потрібної посади проводиться по першим символам поля Підклас посади.

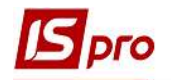

| 🖪 IS-    | -pro 7.11.029.888      | 3 - [Довідник посад]                  |                     | _ 0 💌 |
|----------|------------------------|---------------------------------------|---------------------|-------|
| Peec     | тр Правка В            | ид Сервіс ?                           |                     |       |
| *0 1     | 5 K O 🖶                | 🛇 🖷 🔎 🗗 🔻 🥇 🖻 🖂                       | 0                   |       |
| <b>_</b> | <b>Іовідник поса</b> д | • • • • • • • • • • • • • • • • • • • |                     |       |
| 1        | 🔺 Поряд 👻              | Найменування 👻                        | Оклад за замовчув 🍷 | ^     |
|          | 13                     | Прибиральниця                         |                     |       |
|          | 14                     | Спеціаліст 1 категорії                |                     |       |
|          | 15                     | Спеціаліст 2 категорії                |                     |       |
|          | 16                     | Бухгалтер без категорії               |                     |       |
|          | 17                     | Начальник відділу                     |                     |       |
|          | 18                     | Викладач                              |                     |       |
|          | 19                     | Бухгалтер I категорії                 |                     |       |
|          | 20                     | Водій                                 |                     |       |

У полі Клас посад обрати необхідний клас:

| 1 | Законодавці, вищі державні службовці, керівники, менеджери (управителі)                           |
|---|---------------------------------------------------------------------------------------------------|
| 2 | Професіонали                                                                                      |
| 3 | Фахівці                                                                                           |
| 4 | Технічні службовці                                                                                |
| 5 | Працівники сфери торгівлі та послуг                                                               |
| 6 | Кваліфіковані робітники сільського та лісового господарств, риборозведення та рибальства          |
| 7 | Кваліфіковані робітники з інструментом                                                            |
| 8 | Робітники з обслуговування, експлуатації та контролювання за роботою технологічного устаткування, |
| 9 | Найпростіші професії                                                                              |

#### У полі Підклас посад обрати необхідний підклас:

| 3433   | Бухгалтери та касири-експерти                                 |
|--------|---------------------------------------------------------------|
| 3434   | Допоміжний персонал у сфері статистики та математики          |
| 3435   | Організатори діловодства                                      |
| 3435.1 | Організатори діловодства (державні установи)                  |
| 3435.2 | Організатори діловодства (види економічної діяльності)        |
| 3435.3 | Організатори діловодства (система судочинства)                |
| 3436   | Помічники керівників                                          |
| 3436.1 | Помічники керівників підприємств, установ та організацій      |
| 3436.2 | Помічники керівників виробничих та інших основних підрозділів |
|        |                                                               |

### У полі Професійна назва роботи обрати необхідну назву роботи:

| 3433 | Асистент бухгалтера-експерта |
|------|------------------------------|
| 3433 | Бухгалтер                    |
| 3433 | Касир-експерт                |

При цьому поля Код за класифікатром, КодЗКППТР, заповнюються автоматично.

Код ЗКППТР може бути не заповненим, тому що існує не для всіх професій.

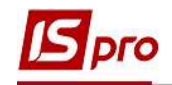

| ecto                            |             |                               |                  |
|---------------------------------|-------------|-------------------------------|------------------|
|                                 |             |                               |                  |
| Загальні реквізити              | Типи структ | ирних одиниць                 |                  |
| Kani                            | 10          |                               |                  |
| Код:                            | 19          |                               |                  |
| класпосад:                      | 3           | Фахівці                       | •                |
| Підклас посад:                  | 3433        | Бухгалтери та касири-експерти | *                |
| Проф. назва роботи              | Бухгал      | rep                           | •                |
| Код за класифікатором:          | 3433        |                               |                  |
| Код ЗКППТР                      | 20281       |                               |                  |
| Найменування:                   | Бухга       | тер I категорі                |                  |
| Родовий <mark>від</mark> мінок: | Бухга       | тер І категорії               |                  |
| Давальний відмінок:             | Бухга       | тер I категорії               |                  |
| Орудний відмінок:               | Бухга       | тер I категорії               |                  |
| Знахідний відмінок:             | Бухга       | тер І категорії               |                  |
| Найменування на іноземн.м       | юві:        |                               |                  |
| Повне найменування:             | Бухга       | ітер І категорії              |                  |
|                                 |             |                               |                  |
| Порядковий номер:               | 19          |                               |                  |
| Категорія посади:               | 8           | Спеціалісти                   | *                |
| Категорія посади держслу        | жби:        |                               |                  |
| Категорія посади: (К-1)         |             |                               | *                |
| Позиційний рівень:              |             |                               | *                |
| Вилка окладів                   |             |                               |                  |
| Мінімум:                        |             | Дата початку дії:             | (2017)<br>(2114) |
| Максимум:                       |             | Дата закінчення дії:          |                  |
| Оклад за замовчуванням          |             |                               |                  |
| Коментар                        |             | ]                             |                  |
| Коментар                        |             |                               |                  |

#### 2 Довідник професій.

Необхідно відкоригувати кожну діючу професію з довідника по клавіші F4. Довідник посад зв'язано з довідником «Класифікатор професій ДК 003:2010» аналогічно довіднику посад. В полях Клас посади, Підклас посади, Професійна назва роботи, Код за класифікатором, Код ЗКППТР обрати по клавіші F3 відповідні значення. Заповнення проводити за вказаним порядком. Фільтрація кодів за класифікатором для пошуку проводиться по першим символам поля Підклас посади.

| IS | рго          |
|----|--------------|
|    | <b>P</b> · • |

| 🖪 Змінити              |          | _ 0 💌                                   |   |
|------------------------|----------|-----------------------------------------|---|
| Код:                   | 10       |                                         |   |
| Найменування:          | Діловід  |                                         | ] |
| Родовий відмінок:      | Діловід  | ^                                       |   |
| Давальний відмінок:    | Діловід  | · · · · · · · · · · · · · · · · · · ·   |   |
| Орудний відмінок:      | Діловід  |                                         |   |
| Повне найменування     | Діловід  |                                         |   |
| Клас посад:            | 4        | Технічні службовці 👻                    | 1 |
| Підклас посад:         | 4144     | Переписувачі та діловоди 👻              | 1 |
| Проф. название работы: | Діловод  | . · · · · · · · · · · · · · · · · · · · | 1 |
| Код за класифікатором: | 4144     |                                         |   |
| Код ЗКППТР:            | 21299    |                                         |   |
| Порядковий номер       |          | 0                                       |   |
| Дата початку дії       | 01/08/20 | 018                                     |   |
| Дата закінчення дії    |          |                                         |   |
|                        |          | ОК Скасувати                            |   |

Для багатьох професійних назв роботи коди за класифікатором однакові, можуть відрізнятися лише коди ЗКППТР. Але коди ЗКППТР в свою чергу не задані для багатьох професійних назв роботи. Деякі професійні назви робот присутні в різних розділах з однаковими назвами. Наприклад «Начальник відділення» є у підкласі 1221.2(Начальники (інші керівники) та майстри виробничих підрозділів у сільському, лісовому та водному господарствах, у риборозведенні, рибальстві та природно-заповідній справі, та у підкласі 1222.2 (Начальники (інші керівники) та майстри виробничих дільниць (підрозділів) у промисловості. Тому при виборі із довідника потрібно уважно вибирати сферу діяльності підприємства. Є такі посади, яких у довіднику взагалі не має. В цьому випадку потрібно вибирати споріднену назву з потрібної сфери діяльності. Якщо потрібно точно визначити чи присутня потрібна посада у довіднику «Класифікатор професій ДК 003:2010», можна переглянути « АБЕТКОВИЙ ПОКАЖЧИК ПРОФЕСІЙНИХНАЗВ РОБІТ» в якому усі назви робіт розташовані в алфавітному порядку..

## Особові рахунки

Для подальшого формування звіту необхідно провести доналаштування особових рахунків співробітників

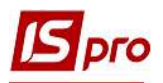

#### 3 Військове звання

На закладці особового рахунку в пункті Військовий облік в полі Військове звання для ЄСВ необхідно заповнити дані. Якщо це поле не заповнено, то відповідне поле у таблиці 5 буде порожнім.

УВАГА! Поле «Військове звання» заповнюється в таблиці 5 звіту по ЄСВ тільки для військових.

На шлюзі програми М.Е.DOC додано контроль військових звань. В системі IS-pro старий користувацький довідник військових звань залишився, тому що він використовується у багатьох процедурах. Крім цього старий довідник був використаний для заповнення даних про військовий облік військових запасу, звання яких не повинні відображатись у таблиці 5 звіту по ЄСВ.

| 🖪 IS-PRO 7, 11,029,013 - [Лицевой                                                                                                    | счёт. Таб.№ 3282 Кісельова Марина Володимирівна. По                                                                                             | адразделение 020. Август'18] | _ 🛛 💹 |
|----------------------------------------------------------------------------------------------------|----------------------------------------------------------------------------------------------------|------------------------------|-------|
| Реестр Правка Вид Серви                                                                                                    | с ?<br>                                                                                                    |                              |       |
| 🎽 🐂 🗰 👂 🎾 🖻 🖻                                                                                                    | 0                                                                                                    |                              |       |
| <ul> <li>Общие сведения</li> <li>Назначения и перемещения</li> <li>Отпуска</li> <li>Больничные листы</li> <li>Стажи</li> <li>Расчетные листы</li> </ul> | Группа учета:<br>Категория учета:<br>Состав:<br>Воинское звание:                                                                                | ×<br>×<br>×                  |       |
| ▲ Воинский учет                                                                                                    | Воинское звание для ЕСВ:                                                                                                    |                              |       |
| Договора ПТХ                                                                                                    | Военно-учетный документ:<br>Серия и номер военно-учетного документа:<br>Дата выдачи военно-учетного документа:<br>Военно-учетная специальность: |                              |       |
| солдат                                                                                                    |                                                                                                    |                              | ~     |
| старши<br>молоди<br>сержан<br>старши<br>старши<br>прапор<br>старши<br>молоди                                                                            | й солдат<br>ций сержант<br>ит<br>сержант<br>на<br>щик<br>и прапорщик<br>ций лейтенант                                                           |                              | ~     |

Для швидкого заповнення поля Військове звання для ЄСВ (при наявності даних про звання в картках співробітників) в реєстрі особових рахунків потрібно створити користувацький вид реєстру – додати поле Звання. Відфільтрувати реєстр по певному званню, відміти відібрані рахунки працівників (комбінація клавіш ALT+), та виконати спецфункцію на 3-й сторінці Створення військового звання для ЄСВ. Таким чином, виконати спецфункції для кожного звання.

|           |                                            |                                     |                    | Сторінка 3 з 3                 | 4 × |
|-----------|--------------------------------------------|-------------------------------------|--------------------|--------------------------------|-----|
| Створе    | ння запису пільги П                        | ДФО                                 |                    |                                |     |
| Пільга    |                                            |                                     |                    |                                | ٣   |
| Лікарня   | ні: включити ознак                         | у продовження                       | 4                  |                                |     |
| Заповн    | ити маску днів для                         | архівних записі                     | в роз              | рахункового листа              |     |
| Проста    | вити аналітику в по                        | стійних нараху                      | ванн               | RX                             |     |
| 🗌 Розібра | ти строку адреси за                        | а частинами                         |                    |                                |     |
| Відміни   | ти розборку строки                         | адреси по част                      | гинам              |                                |     |
| Провіди   | інювати ПІБ праців                         | ників                               |                    |                                |     |
| Заповн    | ити підсумкові табл                        | иці табеля, ста                     | жа. б              | аланса відпусток               |     |
| Заповн    | ити надані відпустк<br>ти надані відпустки | и з пост. нарах<br>1 з пост. нараху | (уван<br>/вань     | ь з МР 43 і 57<br>з МР 43 і 57 |     |
| Період з: | 30/08/2018                                 |                                     | д <mark>о</mark> : | 30/08/2018                     |     |
| Создание  | ити стаж для дод.в<br>записи воинского :   | ідпусток в розд<br>звания для ЕСВ   | ділі «†            | Чадані відпустки»              |     |
| 9         | молодший                                   | лейтенант                           |                    |                                | *   |
|           |                                            |                                     |                    |                                |     |

# 4 Відображення документу-підстави про початок роботи та відпустку, кінець трудових або цивільно- правових відносин, переведення на іншу посаду

Для відображення документу-підстави в реєстрі по працівникам для таблиці №5 звіту ЕСВ потрібно наявність номер наказу на прийняття, звільнення, перехід на нову посаду у наказі в пункті **Призначення та переміщення** особових рахунків працівників. При використанні підсистеми Облік кадрів такі дані є в наявності обов'язково. При відсутності обліку персоналу необхідно в пункті **Призначення та переміщення** особових рахунків створювати записи з зазначенням номеру наказу та дати.

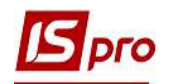

| гальні відомості                                                                                                    |                               |                                         |                                                                                                    |     |
|----------------------------------------------------------------------------------------------------|-------------------------------|-----------------------------------------|----------------------------------------------------------------------------------------------------|-----|
| изначення і переміщення                                                                                                    | 2147                          | Kon                                     | Haimeuripauun                                                                                                    |     |
| Постійні нарахування 01/01/                                                                                                    | 2013                          | Код                                     | Training the second second s | Так |
| Постійні утримання 01/12/                                                                                                    | 2013                          |                                         |                                                                                                    | Так |
| Сумісництво 01/01/                                                                                                    | 2015                          |                                         |                                                                                                    | Так |
| Індивідуальне табелю 01/09/                                                                                                    | 2015                          |                                         |                                                                                                    | Так |
| Наставництво 01/12/                                                                                                    | 2015                          |                                         |                                                                                                    | Так |
| 1пустки 🛛 🖒 01/01/                                                                                                    | 2016                          |                                         |                                                                                                    | Так |
| сарняні листи 01/01/                                                                                                    | 2017                          |                                         |                                                                                                    | Так |
| аж 01/03/                                                                                                    | 2017                          |                                         |                                                                                                    | Так |
| зрахункові листи                                                                                                    | 2018                          |                                         |                                                                                                    | Так |
| іськовий облік                                                                                                    | 2018                          |                                         |                                                                                                    | Так |
| оговори ЦПХ 10/08/                                                                                                    | 2018 HAKA3 № 34a BT/I 10      | /08/2018                                |                                                                                                    | Так |
| , , ,                                                                                                    | 03/10                         | 006                                     | Великобурдулький районний суд                                                                                                    |     |
| Doc                                                                                                    | ала                           | 5                                       | Aprisapiyo                                                                                                    |     |
| Ofini                                                                                                    | ковий склал                   | 1                                       | Постийний                                                                                                    |     |
| Kate                                                                                                    | Propia Dencovany              | 3                                       | Спухбовці                                                                                                    |     |
| Kon                                                                                                    | бюлжетної класифікації        | 0501020                                 | Зайления прав                                                                                                    |     |
| Enad                                                                                                    | ык роботи                     | 20                                      | 8 c 03 03 pp6 3                                                                                                    |     |
| ( pag                                                                                                    |                               | 01                                      | Or 200                                                                                                    |     |
| CHET                                                                                                    |                               | 2600                                    | Child .                                                                                                    |     |
| Cicia di Sina di Sina di S |                               | 1.000                                   |                                                                                                    |     |
| RUID<br>Ruid                                                                                                    | RICTE CTOBUK                  | 1.000                                   | Zanan wai kawa                                                                                                    |     |
| Дже                                                                                                    | рело фінансування             | 1                                       | загальнии фонд                                                                                                    |     |
| Бала                                                                                                    | ансовии рахунок               | 8011                                    | Витрати на оплату прац                                                                                                    |     |
|                                                                                                    |                               |                                         |                                                                                                    | ,   |
| Місяць є ба                                                                                                    | азовим для визначення відсоті | ни окладу/тарифу<br>ка індексації доход | ty .                                                                                                    |     |
| Пгноруват                                                                                                    | и призначення при розрахунку  | у індексації доходу                     |                                                                                                    |     |
| Виконання                                                                                                    | обов'язків                    |                                         |                                                                                                    |     |
| 🗌 Зміна окла                                                                                                    | ду за посадою (середній заро  | біток до зміни поса                     | ади не індексується)                                                                                                    |     |
| Дата розпор                                                                                                    | ячдчого документу Най         | иенування розпор                        | ядчого документу                                                                                                    |     |
|                                                                                                    |                               |                                         |                                                                                                    |     |
|                                                                                                    |                               |                                         |                                                                                                    |     |
|                                                                                                    |                               |                                         |                                                                                                    |     |
|                                                                                                    |                               |                                         |                                                                                                    |     |
|                                                                                                    |                               |                                         |                                                                                                    |     |
|                                                                                                    |                               |                                         |                                                                                                    |     |
|                                                                                                    |                               |                                         |                                                                                                    |     |
|                                                                                                    |                               |                                         |                                                                                                    |     |

Для відображення дат початку та закінчення відпусток по догляду до 3-х та 6-ти років, дату та номер наказу потрібно вносити в записи цих відпусток у пункті **Постійні нарахування** особового рахунку працівників.

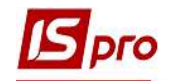

|                           | даш Ольга | з Іванівна. Підрозділ 007. Серпень'18 |          |                                       |            |            | 0                      |
|---------------------------|-----------|---------------------------------------|----------|---------------------------------------|------------|------------|------------------------|
| естр Правка Вид Сервіс    | ?         |                                       |          |                                       |            |            |                        |
| 🍾 🖧 🗗 🖶 🔈 🎾 🔻             |           | 0                                     |          |                                       |            |            |                        |
| Загальні відомості        | -         |                                       |          |                                       |            |            | 1                      |
| Призначення і переміщення | Код       | Найменування                          | Відсоток | Сума                                  | Початок    | Закінчення | Підстава               |
| Постійні нарахування      | 181       | Індексація                            |          |                                       | 01/05/2014 |            |                        |
| Постійні утримання        | 127       | Доплата до мін. зарплати              | 100,0000 | -                                     | 01/01/2017 |            |                        |
| Сумісництво               | 15        | Премія місячная                       | 10.0000  |                                       |            | 31/08/2014 |                        |
| Індивід уальне табелю     | 07        | Вислуга років (держ. служб.)          | 25.0000  |                                       |            | 09/11/2014 | Nº02-02/36 ot 27/10/14 |
| Наставництво              | 06        | Надб. за високі досягнення            | 10.0000  |                                       | 01/06/2014 | 31/08/2014 |                        |
| Відпустки                 | 07        | Вислуга років (держ. служб.)          | 30.0000  |                                       | 10/11/2014 | 08/08/2016 | №02-02/36 ot 27/10/14  |
| Лікарняні листи           | 071       | Вислуга років ДС - ПС                 | 30.0000  |                                       | 09/08/2016 |            | №02-02/51 ot 09/08/16  |
| Стаж                      | 334       | Компенсація втрати заробітку          | 100.0000 | · · · · · · · · · · · · · · · · · · · | 09/08/2016 | 31/12/2016 |                        |
| Розпахункові листи        | 155       | Премія місячна                        |          | 17727.00                              | 01/12/2016 | 31/12/2016 | Nº02-02/71 ot 20/12/16 |
| Військовий облік          | 70        | Догляд дитини до 3-х років            |          |                                       | 11/08/2018 |            | Nº ot 02/08/18         |
|                           |           |                                       |          |                                       |            |            |                        |
|                           |           |                                       |          |                                       |            |            |                        |

Для працівників з обліковим складом ЦПХ номери договору на прийом та звільнення вибираються у звіт з пункту ЦПХ особового рахунку.

| s   | S-pro 7.11.029.888 - [Особовий                         | рахунок. Таб.№ 4011 1 | 20. Підрозділ 0102. Се | рпень'18]                              |                      | _ 🖬 🚺             |
|-----|--------------------------------------------------------|-----------------------|------------------------|----------------------------------------|----------------------|-------------------|
| Per | стр Правка Вид Сервіс                                  | ?                     |                        |                                        |                      |                   |
| *0  | `ስ čስ 🛑 👂 🎾 🖸 🖂                                        | 0                     |                        |                                        |                      |                   |
| 4   | Загальні відомості<br>Посвідчення<br>Адреси і телефони | Тип робіт Дата догов  | вору Номер договору    | Дата початку Дата закінчення Сума      | Джерело фінансування | Економічний \land |
|     | Інвалідність                                           | Створення дого        | вору                   |                                        | _ 🗆 💌                |                   |
|     | Автобіографія<br>Коментар                              | Договір               | Поля користувача       |                                        |                      |                   |
|     | Додаткові гарантії у пр                                | Договір цивіль        | но-правового хара      | ктеру                                  |                      |                   |
|     | Написання ПІБ на інших                                 | Номер*                | 123451                 |                                        |                      |                   |
| ₽   | Призначення і переміщення                              | Дата*                 | 21/08/2018             |                                        |                      |                   |
|     | Відрядження                                            | Роботи                |                        |                                        |                      |                   |
|     | Трудові договори                                       | Дата початку          | 25/08/2018             |                                        |                      |                   |
|     | Будинки на обслуговуванні                              | Дата закінчення       | 31/08/2018             |                                        |                      |                   |
| Þ   | Стаж                                                   | Система оплати*       |                        | плата за договором ЦПХ без табелювання | *                    |                   |
| ъ.  | Освіта                                                 |                       |                        |                                        |                      |                   |
| ×., | Нагороди                                               |                       |                        |                                        |                      |                   |
| Þ   | Дисципліни, що викладаю                                |                       |                        |                                        |                      |                   |
| Þ   | Підвищення кваліфікації                                |                       |                        |                                        |                      |                   |
|     | Кадровий резерв                                        |                       |                        |                                        |                      |                   |
| ₽   | Військовий облік                                       |                       |                        |                                        |                      |                   |
|     | Договори ЦПХ                                           |                       |                        |                                        |                      |                   |
|     | Афілійовані особи                                      |                       |                        |                                        |                      |                   |

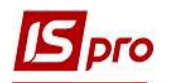

# Універсальний документ

Для правильного відображення дат початку та закінчення лікарняних по вагітності і пологам та номеру наказу, потрібно дані вносити в універсальний документ при внесенні лікарняних.

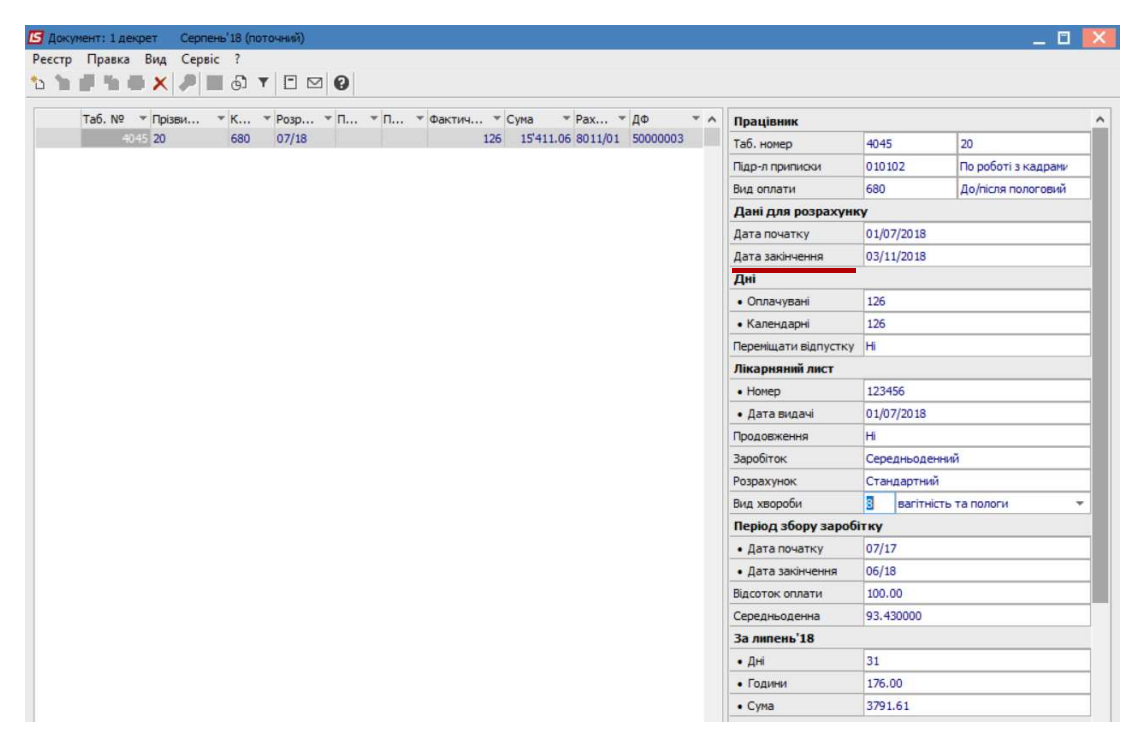

# Звіт ЄСВ

Для подальшого формування звіту необхідно провести налаштування звіту ЄСВ. Створення звіту проводиться по клавіші Insert в підсистемі Управління персоналом/Облік праці й заробітної плати в групі Результати розрахунку в модулі Єдиний соціальний внесок.

#### 5 Налаштування відображення лікарняних без оплати у графі «Кількість днів відпусток без збереження» табл. 6.

На закладці Відпустки/ Відпустка без збереження ЗП додати лікарняні без оплати (довідка).

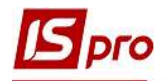

| Параметри<br>Дохід   | Відпуст | ки - види оплат             |                                |   |
|----------------------|---------|-----------------------------|--------------------------------|---|
| Лікарняні            | Віді    | пустка без збереження ЗП    | Тип 10 - види оплат            |   |
| Відпустки            |         |                             | 15 940 81 22 Sector Arroad 200 |   |
| Утримання            | Код     | Найменування                |                                | ^ |
| Фонди                | 205     | Лікарняний при захворюванні | (довідка без оплати)           |   |
| Стаж                 | 33      | Відпустка без збереження    |                                |   |
| Працівники           |         |                             |                                |   |
| Балансові рахунки    |         |                             |                                |   |
| Військовозобов'язані |         |                             |                                |   |
| Інше                 |         |                             |                                |   |
|                      |         |                             |                                |   |
|                      |         |                             |                                |   |
|                      |         |                             |                                |   |
|                      |         |                             |                                |   |
|                      |         |                             |                                |   |
|                      |         |                             |                                |   |
|                      |         |                             |                                |   |
|                      |         |                             |                                |   |
|                      |         |                             |                                |   |
|                      |         |                             |                                |   |
|                      |         |                             |                                |   |
|                      |         |                             |                                | ~ |
|                      |         |                             |                                | ~ |

**УВАГА!** Лікарняні без оплати (довідка) потрібно налаштовувати МР 5 (Лікарняний при захворюванні) з пустим списком вхідних видів оплат, а не МР 245 (Непідтверджений лікарняний), тому, що непідтверджений лікарняний у деяких випадках не збільшує базу нарахувань у фонди до мінімальної зарплати, а це не вірно..

# 6 Налаштування відображення кодів застрахованих осіб військовослужбовців в таблицях 6 та 4 звіту ЄСВ.

Для кожного роду військ потрібно встановлювати різні коди застрахованої особи. Якщо у базі даних присутні військовослужбовці тільки одного роду військ, то окремий фонд налаштовувати не потрібно. При формуванні звіту по ЄСВ починаючи з серпня 2018 в налаштуванні звіту на закладці **Фонди** потрібно фонду з військовослужбовців встановити відповідний код застрахованої особи.

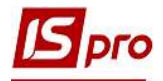

|                                             | Код<br>14<br>15             | Найменування фонду<br>ЄСВ декрет інв.                                                                                                    | Код<br>43                                                                                                    | Категорія за<br>Вагітність та                                                                                                    | страховано<br>пологи, іне                                                                                                    | ії особи<br>заліл                                                                                                    | 1                                                                                                    |
|---------------------------------------------|-----------------------------|----------------------------------------------------------------------------------------------------|----------------------------------------------------------------------------------------------------|----------------------------------------------------------------------------------------------------|----------------------------------------------------------------------------------------------------|----------------------------------------------------------------------------------------------------|----------------------------------------------------------------------------------------------------|
| $\mathbf{N}$                                | 14<br>15                    | ЕСВ декрет інв.                                                                                                    | 43                                                                                                    | Вагітність та                                                                                                    | а пологи, іне                                                                                                    | заліл                                                                                                    | 1                                                                                                    |
| N                                           | 15                          | CCP                                                                                                    |                                                                                                    |                                                                                                    |                                                                                                    | Contraction of the second second second second second second second second second second second second second s                                                                                                    |                                                                                                    |
|                                             |                             | ссь декрет                                                                                                    | 42                                                                                                    | Вагітність та                                                                                                    | пологи                                                                                                    | 5-03-550                                                                                                    |                                                                                                    |
|                                             | 16                          | ЄСВ зарплата ДС інв.                                                                                                    | 32                                                                                                    | Інвалід + пен                                                                                                    | нсія відповід                                                                                                    | но окрем                                                                                                    |                                                                                                    |
|                                             | 17                          | ЕСВ ЦПХ                                                                                                    | 26                                                                                                    | Особи, що п                                                                                                    | рацюють за                                                                                                    | угодами                                                                                                    |                                                                                                    |
|                                             | 18                          | ЄСВ зарплата ДС                                                                                                    | 25                                                                                                    | Пенсія відпо                                                                                                    | відно до окр                                                                                                    | ремих За                                                                                                    |                                                                                                    |
|                                             | 19                          | ЄСВ лікарняні під-во                                                                                                    | 29                                                                                                    | Допомога по                                                                                                    | тимчасовій                                                                                                    | непрацез                                                                                                    | 1                                                                                                    |
|                                             | 20                          | ЄСВ лікарняні соцстрах                                                                                                    | 29                                                                                                    | Допомога по                                                                                                    | тимчасовій                                                                                                    | непрацез                                                                                                    |                                                                                                    |
|                                             | 21                          | ЄСВ зарплата                                                                                                    | 1                                                                                                    | Наймані прац                                                                                                    | јвники на з                                                                                                    | агальних                                                                                                    | l                                                                                                    |
|                                             | 22                          | ЄСВ лікарняні під-во інв.                                                                                                    | 36                                                                                                    | Працюючий                                                                                                    | інвалід, сум                                                                                                    | а лікарня                                                                                                    |                                                                                                    |
|                                             | 229                         | ЕСВ ЦПХ                                                                                                    | 26                                                                                                    | Особи, що п                                                                                                    | рацюють за                                                                                                    | з угодами                                                                                                    |                                                                                                    |
|                                             | 23                          | ЄСВ лікарняні соцстрах інв.                                                                                                    | 36                                                                                                    | Працюючий                                                                                                    | очий інвалід, сума лікарня                                                                                                    |                                                                                                    |                                                                                                    |
|                                             | 230                         | ЕСВ з військових                                                                                                    | 55                                                                                                    | Військовослу                                                                                                    | службовці, ДФСУ                                                                                                    |                                                                                                    |                                                                                                    |
|                                             | 231                         | Есв с декретных военных                                                                                                    | 50                                                                                                    | Військовослу                                                                                                    | службовці(допомога ваг                                                                                                    |                                                                                                    |                                                                                                    |
|                                             | 24                          | ЕСВ зарплата інв.                                                                                                    | 2                                                                                                    | Працюючий                                                                                                    | інвалід (Кат                                                                                                    | гегорія пл                                                                                                    | į.                                                                                                    |
|                                             | 25                          | ЄСВ відпускні ДС                                                                                                    | 25                                                                                                    | Пенсія відпо                                                                                                    | відно до окр                                                                                                    | ремих За                                                                                                    |                                                                                                    |
|                                             | 26                          | ЕСВ відпускні                                                                                                    | 1                                                                                                    | Наймані прац                                                                                                    | јвники на з                                                                                                    | агальних                                                                                                    |                                                                                                    |
|                                             | 27                          | ЄСВ відпускні інв                                                                                                    | 2                                                                                                    | Працюючий                                                                                                    | інвалід (Кат                                                                                                    | гегорія пл                                                                                                    | į.                                                                                                    |
| ☑ 28 ЄСВ відпускні ДС інв. 32 Інвалід + пен |                             |                                                                                                    |                                                                                                    |                                                                                                    |                                                                                                    | но окрем                                                                                                    |                                                                                                    |
|                                             |                             |                                                                                                    |                                                                                                    |                                                                                                    |                                                                                                    |                                                                                                    | 3                                                                                                    |
|                                             |                             |                                                                                                    |                                                                                                    | -                                                                                                    | OK                                                                                                    | Скасув                                                                                                    | a                                                                                                    |
|                                             | K K K K K K K K K K K K K K | <ul> <li>✓ 18</li> <li>✓ 19</li> <li>✓ 20</li> <li>✓ 21</li> <li>✓ 22</li> <li>✓ 229</li> <li>✓ 230</li> <li>✓ 230</li> <li>✓ 231</li> <li>✓ 24</li> <li>✓ 25</li> <li>✓ 26</li> <li>✓ 27</li> <li>✓ 28</li> </ul> | №       18       ЄСВ зарплата ДС         №       19       ЄСВ лікарняні під-во         №       20       ЄСВ лікарняні соцстрах         №       21       ЄСВ зарплата         №       22       ЄСВ лікарняні під-во інв.         №       22       ЕСВ лікарняні під-во інв.         №       22       ЕСВ лікарняні соцстрах інв.         №       23       ЄСВ лікарняні соцстрах інв.         №       230       ЄСВ з військових         №       231       Есв с декретных военных         №       24       ЄСВ зарплата інв.         №       25       ЄСВ відпускні ДС         №       27       ЄСВ відпускні інв         №       28       ЄСВ відпускні ДС інв. | №       18       ЄСВ зарплата ДС       25         №       19       ЄСВ лікарняні під-во       29         №       20       ЄСВ лікарняні соцстрах       29         №       21       ЄСВ зарплата       11         №       22       ЄСВ лікарняні під-во інв.       36         №       229       ЕСВ ЦПХ       26         №       23       ЄСВ лікарняні соцстрах інв.       36         №       230       ЄСВ зайловкових       55         №       231       Есв с декретных военных       50         №       24       ЄСВ зарплата інв.       2         №       25       ЄСВ відпускні ДС       25         №       28       ЄСВ відпускні ДС інв.       32 | №       18       ЄСВ зарплата ДС       25       Пенсія відпо         №       19       ЄСВ лікарняні під-во       29       Допомога по         №       20       ЄСВ лікарняні соцстрах       29       Допомога по         №       21       ЄСВ зарплата       1       Наймані прац.         №       22       ЄСВ лікарняні під-во інв.       36       Працюючий         №       229       ЕСВ цітх       26       Особи, що п         №       23       ЄСВ лікарняні соцстрах інв.       36       Працюючий         №       230       ЄСВ зайськових       55       Військовослу         №       231       Есв с декретных военных       50       Військовослу         №       231       Есв с декретных военных       50       Військовослу         №       24       ЄСВ зарплата інв.       2       Працюючий         №       25       ЄСВ відпускні ДС       25       Пенсія відпо         №       28       ЄСВ відпускні ДС інв.       32       Інвалід + пенся | №       18       ЄСВ зарплата ДС       25       Пенсія відповідно до око         №       19       ЄСВ лікарняні під-во       29       Допомога по тимчасовій         №       20       ЄСВ лікарняні соцстрах       29       Допомога по тимчасовій         №       21       ЄСВ зарплата       1       Наймані працівники на з         №       22       ЄСВ лікарняні під-во інв.       36       Працюючий інвалід, сум         №       229       ЕСВ цПХ       26       Особи, що працюють за         №       23       ЄСВ лікарняні соцстрах інв.       36       Працюючий інвалід, сум         №       230       ЄСВ з військових       55       Військовослужбовці, ДФ         №       231       Есв с декретных военных       50       Військовослужбовці (Ааг         №       24       ЄСВ зарплата інв.       2       Працюючий інвалід (Каг         №       25       Есв відпускні ДС       25       Пенсія відповідно до оку         №       26       ЕСВ відпускні ДС       25       Працюючий інвалід (Каг         №       28       ЕСВ відпускні ДС інв.       32       Інвалід + пенсія відповід         ОК | №       18       ЄСВ зарплата ДС       25       Пенсія відповідно до окремих За         №       19       ЄСВ лікарняні під-во       29       Допомога по тимчасовій непрацез         №       20       ЄСВ лікарняні соцстрах       29       Допомога по тимчасовій непрацез         №       21       ЄСВ зарплата       1       Наймані працівники на загальних         №       22       ЄСВ лікарняні під-во інв.       36       Працюючий інвалід, сума лікарня         №       229       ЕСВ цітх       26       Особи, що працюючий інвалід, сума лікарня         №       230       ЄСВ з військових       55       Військовослужбовці, ДФСУ         №       231       Есв с декретных военных       50       Військовослужбовці (допомога ваг         №       231       Есв с декретных военных       50       Військовослужбовці (допомога ваг         №       24       ЄСВ зарплата інв.       2       Працюючий інвалід (Категорія пл         №       25       ЄСВ відпускні ДС       25       Пенсія відповідно до окремих За         №       26       ЄСВ відпускні ДС       25       Пенсія відповідно окрем         №       28       ЄСВ відпускні ДС інв.       32       Інвалід + пенсія відповідно окрем |

Якщо у базі даних є військовослужбовці різних родів військ, то для кожного роду військ потрібно створювати окремий фонд ЄСВ.

Військовослужбовці, НГУ

Якщо військовослужбовцям нараховуються допомога по вагітності і пологам, то потрібно налаштувати окремий фонд ЄСВ з лікарняних по вагітності і пологам військовослужбовців, а в налаштуванні звіту по ЄСВ цьому фонду встановити відповідність до коду застрахованої особи 50.

Для правильного відображення військовослужбовців в підсумковій таблиці 4, при формуванні звіту по ЄСВ потрібно в налаштуванні звіту по ЄСВ на закладці Військовозобов'язані встановлювати категорію персоналу військовозобов'язаних на відповідній закладці:

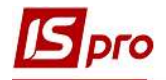

| Параметри            | - I - I - I | Війсьн | ковозобов'язані     | Фонди (декрет)    | Утримання (декрет) | Призовни |
|----------------------|-------------|--------|---------------------|-------------------|--------------------|----------|
| Дохід                | Kati        | eronii | персонала для ві    | йськовозобов'язан | IV.                |          |
| Лікарняні            |             | cropii | incipeonaria prin a |                   |                    |          |
| ЫДПУСТКИ             | Ko          | од     | Найменування        |                   |                    | ,        |
| Утримання            | 12          | 2      | Військовозабовя     | ізані             |                    |          |
| Фолди                |             |        |                     |                   |                    |          |
| Працівники           |             |        |                     |                   |                    |          |
| Балансові рахунки    |             |        |                     |                   |                    |          |
| Військовозобов'язані |             |        |                     |                   |                    |          |
| Інше                 |             |        |                     |                   |                    |          |
|                      |             |        |                     |                   |                    |          |
|                      |             |        |                     |                   |                    |          |
|                      |             |        |                     |                   |                    |          |
|                      |             |        |                     |                   |                    |          |
|                      |             |        |                     |                   |                    |          |
|                      |             |        |                     |                   |                    |          |
|                      |             |        |                     |                   |                    |          |
|                      |             |        |                     |                   |                    | •        |

Для відображення сум допомоги по вагітності і пологам військовозобов'язаних у таблиці 4 – (Розділ II) потрібно на закладці **Фонди(Декрет)** ввести вид оплати фонду ЄСВ з цієї допомоги.

|                        | Bii   | іськовозобов'язані | Фонди (декрет)        | Утримання (декрет) | Призовники |
|------------------------|-------|--------------------|-----------------------|--------------------|------------|
| Дохід<br>Лікарняні     | Фонди | ЕСВ з декретних л  | ікарняних військовозо | обов'язаних        |            |
| Відпустки<br>Утримання | Код   | Найменування фон   | аду                   |                    |            |
| Фонди                  | 231   | ЕСВ з декретних в  | ійськових             |                    |            |
| Стаж                   |       |                    |                       |                    |            |
| Працівники             |       |                    |                       |                    |            |
| Балансові рахунки      |       |                    |                       |                    |            |
| Військовозобов'язані   |       |                    |                       |                    |            |
|                        |       |                    |                       |                    |            |
|                        |       |                    |                       |                    |            |